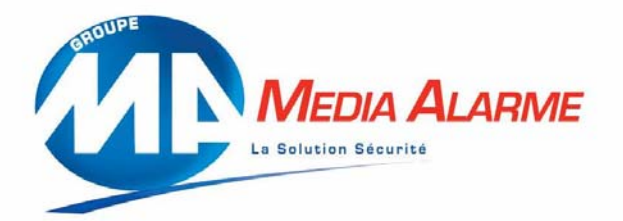

# Manuel utilisateur CIEFFE LINEARIS MINI

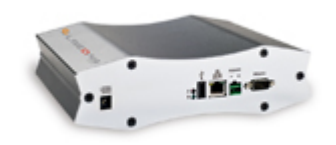

# **DVR 6 VOIES**

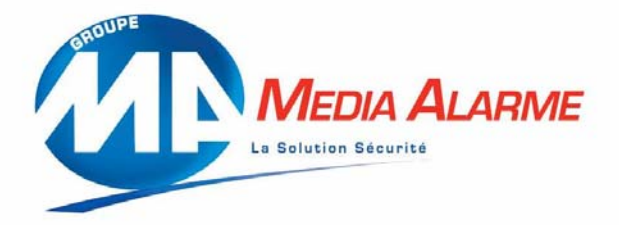

### **Procédure de connection :**

Pour se connecter sur le serveur vidéo 2 possibilités vous sont offertes: 1.Internet explorer 2.Logiciel Remote control

1.Pour se connecter via Internet explorer sur le serveur vidéo il est nécessaire d'avoir en sa possession l'adresse IP du serveur vidéo.Une fois cette adresse IP entrer dans la barre d'adresse d'Internet explorer la page suivante apparaît.

| O cieffe                                                                                                    |                                                                                                    | 1 |
|----------------------------------------------------------------------------------------------------|----------------------------------------------------------------------------------------------------|---|
| Quality Highest - LAN                                                                                                    | ⊻<br>Consoct                                                                                                    |   |
| This is the gateway to the Line:<br>To run this application your PC<br>features:<br>Internet explorer 5, at least 10<br>The VGA must be configured to<br>The cookies. Java Script and Ac | aris DVMS server.<br>must have the following<br>00 Mhz processor<br>.24 or 32 bit color depth<br>tiveX must be enabled. |   |
| Copyright © 2001-2005<br>All Rights Res                                                                                                    | Insignis Technologies s.r.l.<br>erved Worldwide                                                                         |   |
| CIEFFE srl - "We power Your ey<br>Via Lavoratori Autobianchi 1/23<br>20033 - Desio - Milano - ITALY<br>Phone +39 0362 17935 - Fax +<br>www.cieffe.com                                    | ves"<br>-39 0362 17935.90                                                                                               |   |

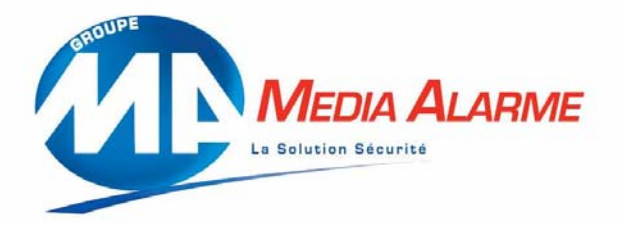

#### **Procédure de connection :**

Renseigner les différents champs ci-dessus: User ID: admin (par défaut) Password: (par défaut) Cliquez sur CONNECT La page suivante apparaît:

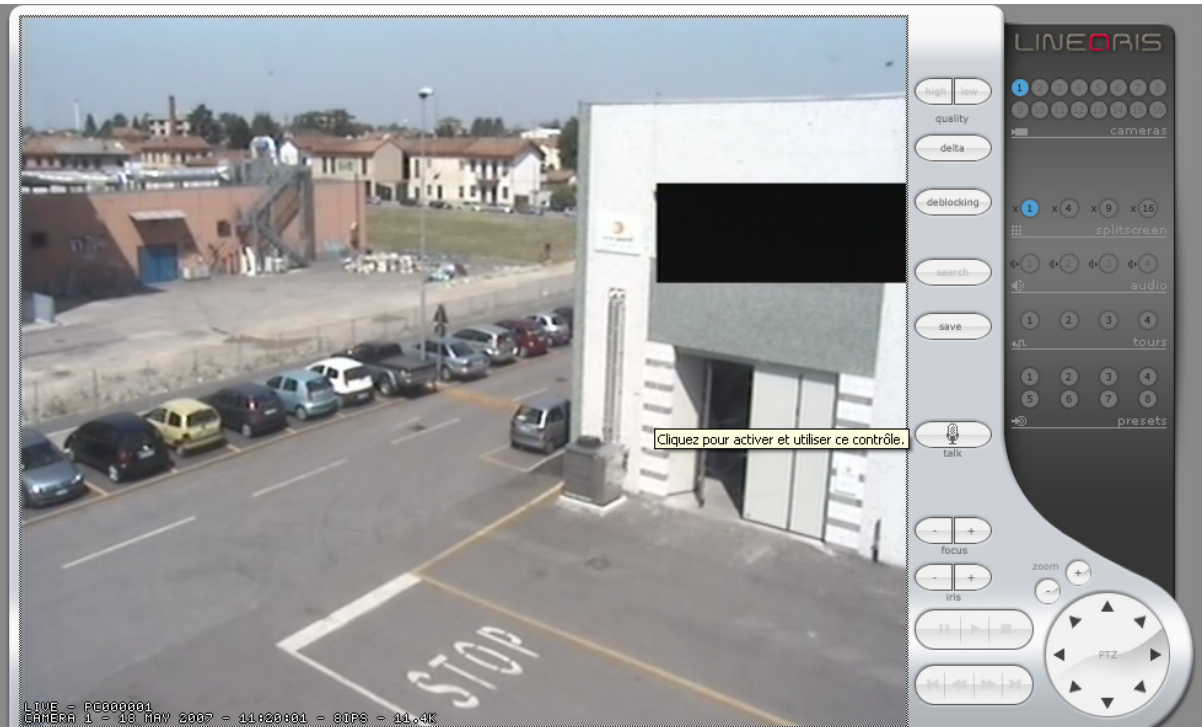

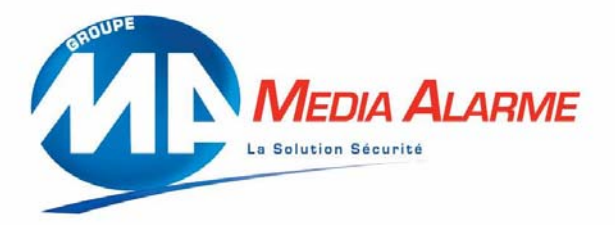

#### **Bouton sur Internet explorer:**

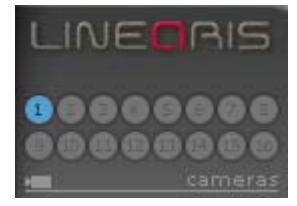

En cliquant sur le bouton correspondant au numéro de la caméra désirée l'affichage plein écran de cette dernière s'active.

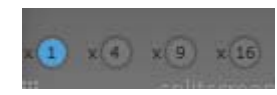

En cliquant sur le bouton 4 ou 9 :activation du multiplexage vision 4 caméras / ou 9 caméras en simultanées

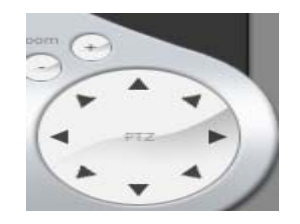

Panneau de contrôle du dôme motorisé .Chaque flèche va diriger le dôme vers la direction correspondante.En cliquant sur le bouton + se situant en dessous de zoom vous activez l'agrandissement optique de la zone souhaitée.En cliquant sur – vous inversez cette effet.

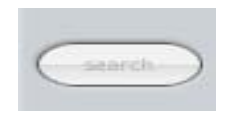

En cliquant sur le bouton SEARCH vous pourrez activez le menu de visualisation des enregistrements des caméras. Pour visualiser un enregistrement vous devrez rentrer la date et l'heure de l'enregistrement souhaité.

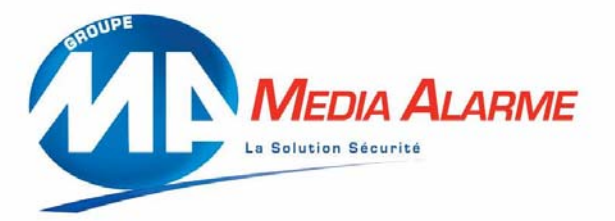

Installer le logiciel LINEARIS REMOTE CONTROL sur votre machine (CF CD fourni avec le serveur) une fois installé lancer le logiciel en cliquant sur l'icône suivant:

LINEORIS Linearis RemoteControl (window

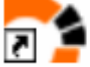

**mode)** Raccourci

Une fois le logiciel ouvert la fenêtre suivante apparaît:

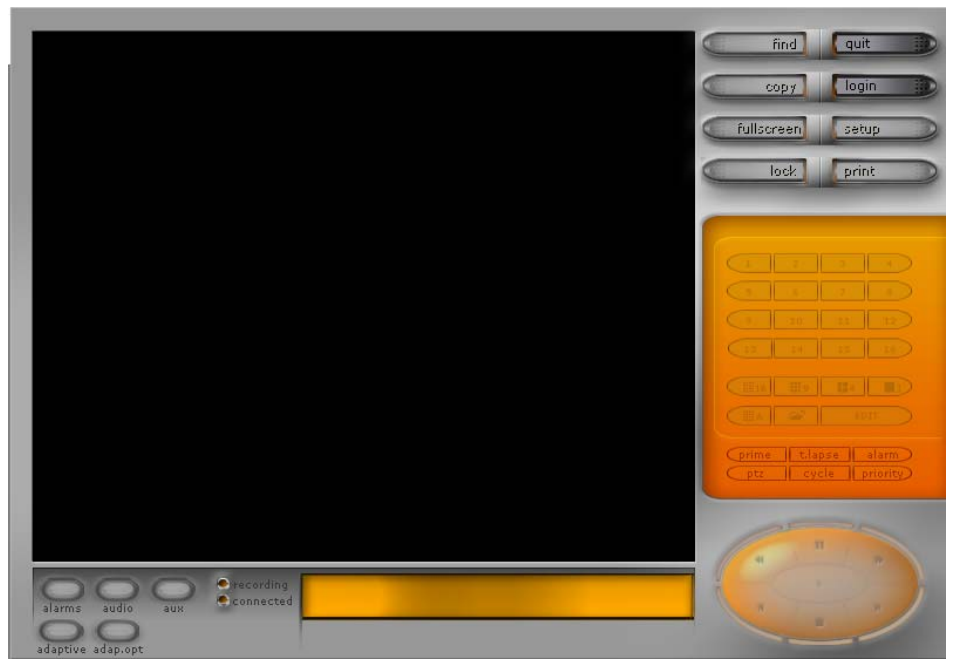

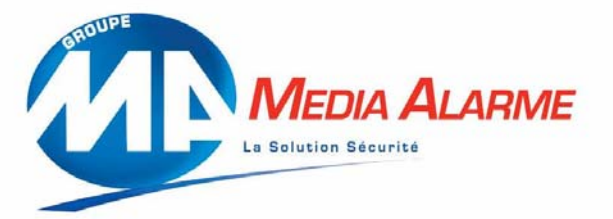

| Pour se connecter sur votre site cliquez sur | le bouton | la fenêtre suivante apparaît: |
|----------------------------------------------|-----------|-------------------------------|
| Available Servers:                           | V X ?     |                               |
| Local<br>eurometo                            | Add       |                               |
| linearisdemo<br>stgenevieve                  | Remove    |                               |
|                                              | Edit      |                               |
|                                              | Connect   |                               |
|                                              |           |                               |

Cette fenêtre contient la liste de vos serveurs vidéo,cette liste peut être modifié.En cliquant sur Add Vous ajoutez un serveur à la liste / sur Remove vous supprimez / sur Edit vous modifiez les Paramètres de connection au serveur.

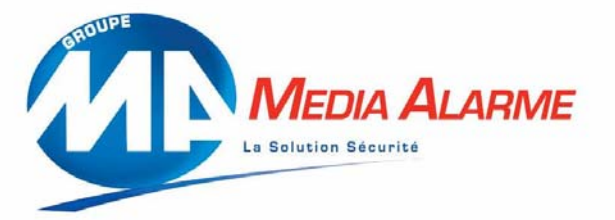

En cliquant sur Add la fenêtre suivante apparaît:

|                     | Profile Settings: |                            | ¥ X ?                         |                                        |
|---------------------|-------------------|----------------------------|-------------------------------|----------------------------------------|
|                     | Name:             | Untitled                   |                               | Name: Nom du serveur                   |
|                     | Address type:     | O IP Address O Use MyDVMS  |                               |                                        |
|                     | Address:          |                            |                               | Address: Adresse IP du serveur         |
|                     | Login:            |                            |                               | Login: Identifiant                     |
|                     | User Password:    |                            |                               | User Password: Mot de passe            |
|                     | 📃 Always          | ask for the user password  |                               |                                        |
|                     | Delta Quality:    | High - T1/T3               |                               | Delta Quality:ouvrir le menu déroulan  |
| Connect using Delta |                   |                            | Puis selectionner Medium-dsi. |                                        |
|                     | Proxim            | na v1 or Proxima v2 server |                               | Cochez : Connect using Delta           |
|                     | Certificate:      |                            |                               |                                        |
|                     |                   | Ok Cancel                  |                               | Puis valider en cliquant sur <b>OK</b> |
|                     |                   |                            |                               |                                        |

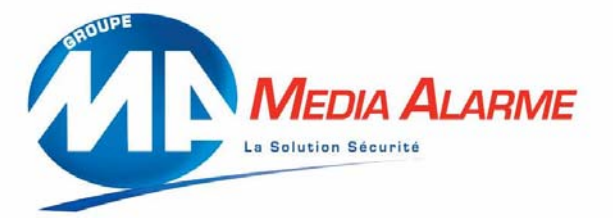

Une fois les paramètres de connection entrés en cliquant sur OK vous revenez sur la fenetre Suivante:

| Available Servers:                                                  | VX?                              |
|---------------------------------------------------------------------|----------------------------------|
| Local<br>eurometo<br>levistoresenart<br>linearisdemo<br>stgenevieve | Add<br>Remove<br>Edit<br>Connect |
|                                                                     |                                  |

Sélectionner le serveur sur lequel vous souhaité vous connecter puis cliquez sur

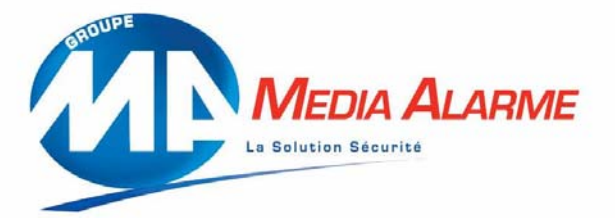

La fenêtre de visualisation apparaît:

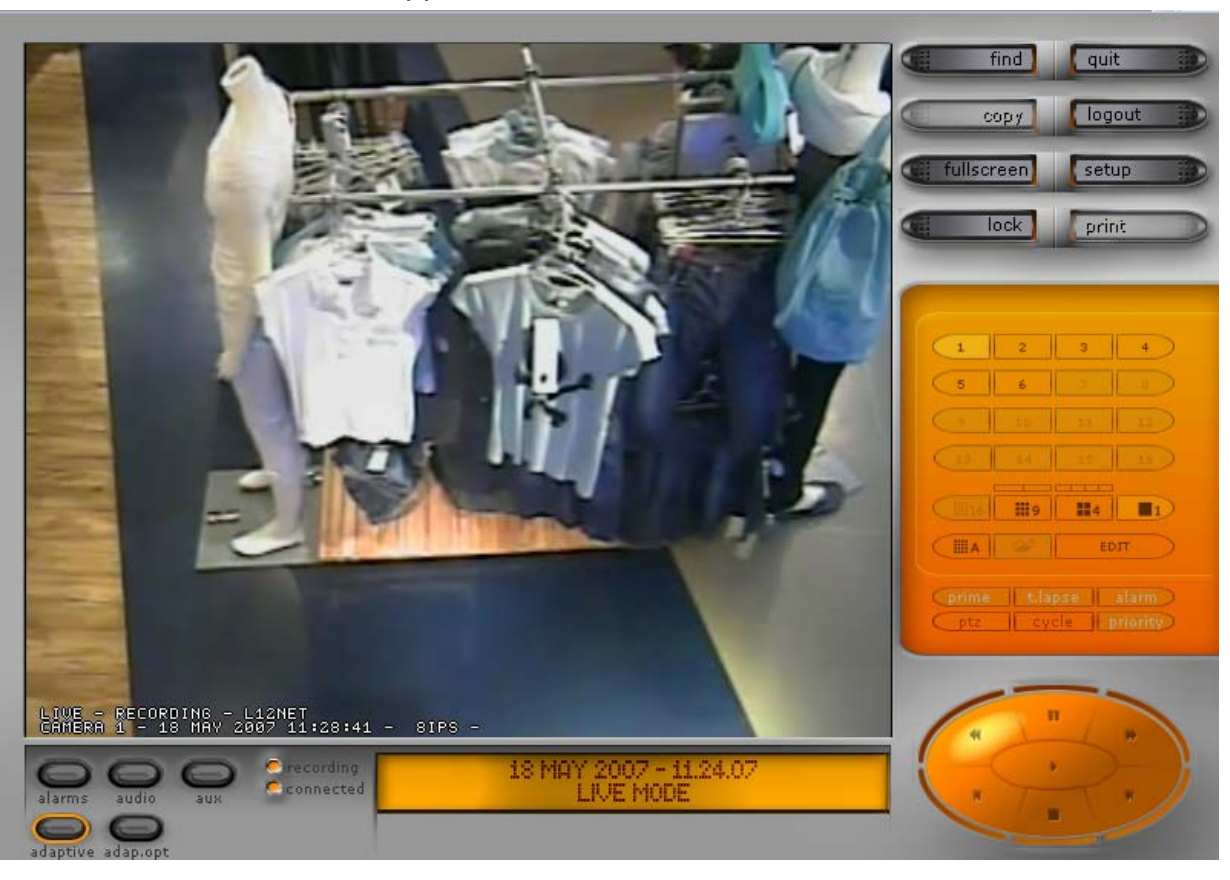

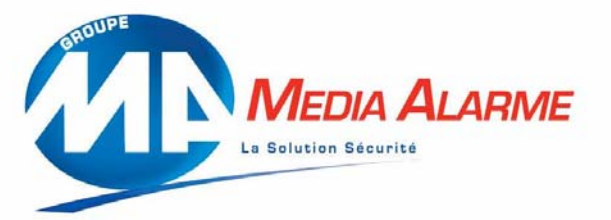

### **Bouton sur LINEARIS REMOTE CONTROL:**

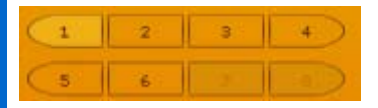

Permet d'afficher une caméra en plein écran

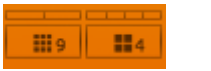

Activation du mode multiplexage (visualisation simultané de 4 à 6 caméras)

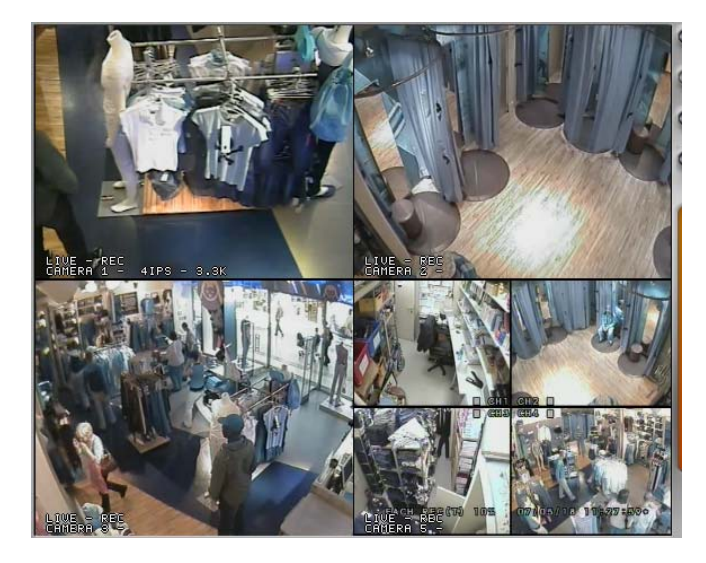

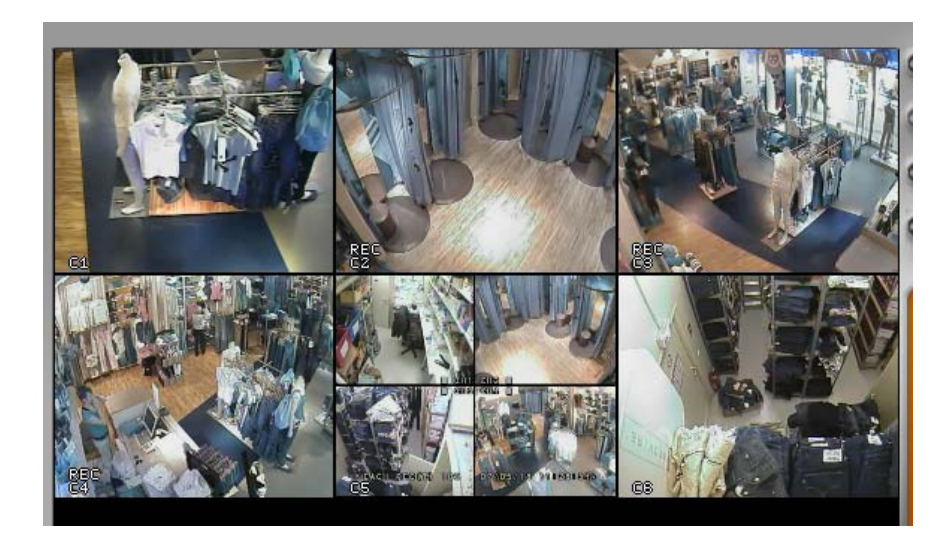

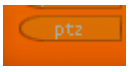

En cliquant sur ce bouton les panneaux de contrôle du dôme apparaissent Ce bouton est actif lors de la visu en plein écran d'une caméra motorisé.

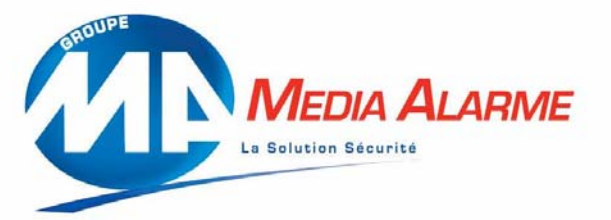

### **Bouton sur LINEARIS REMOTE CONTROL:**

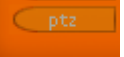

En cliquant sur ce bouton les panneaux de contrôle du dôme apparaissent

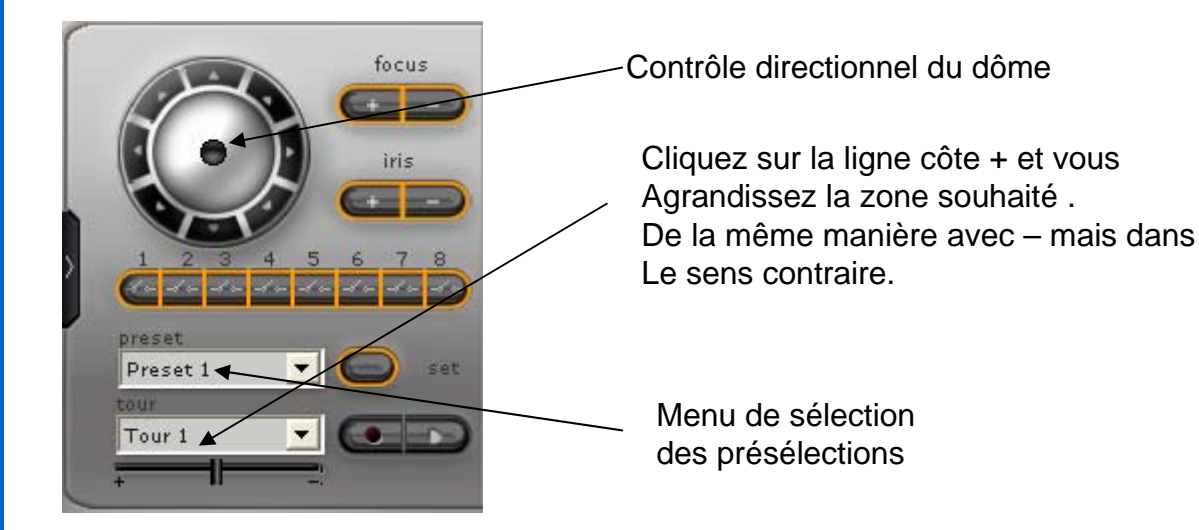

PS:Pour faire disparaître le panneau cliquez sur

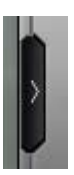

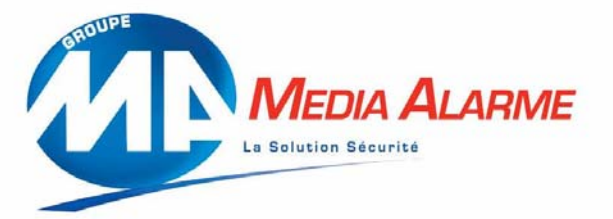

### Accéder à la recherche d'événements:

Pour accéder au menu de recherche d'événements cliquez sur: La fenêtre suivante apparaît:

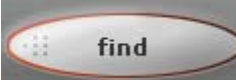

|                                                                                                    | v × I                              |
|----------------------------------------------------------------------------------------------------|------------------------------------|
| 10:10 10:20 10:30 10:50 11:10 11:20 11:30 11:40 11:50 12:00   1 1 1 1 1 1 1 1 1 1 1 1 1 1 1 1 1 1 1 1 1 1 1 1 1 1 1 1 1 1 1 1 1 1 1 1 1 1 1 1 1 1 1 1 1 1 1 1 1 1 1 1 1 1 1 1 1 1 1 1 1 1 1 1 1 1 1 1 1 1 1 1 1 1 1 1 1 1 1 1 1 1 1 1 1 1 1 1 1 1 1 1 1 1 1 1 1 1 1 1 1 1 1 1 1 1 |                                    |
| 3                                                                                                    |                                    |
| 4                                                                                                    |                                    |
|                                                                                                    |                                    |
|                                                                                                    | PL PULIT                           |
| 7                                                                                                    |                                    |
| 8                                                                                                    |                                    |
| 9                                                                                                    | 1 2 3 4 5 6 7 8                    |
| 10                                                                                                    | 9 10 11 12 13 14 15 16             |
| 11                                                                                                    |                                    |
| 12                                                                                                    |                                    |
| 13                                                                                                    | time: 18 May 2007 - 11.36.4        |
| 14                                                                                                    |                                    |
| 15                                                                                                    | Video Start: 30 Apr 2007 - 18.41.2 |
| 16                                                                                                    | Video End: 18 May 2007 - 11.36.4   |
|                                                                                                    |                                    |
| export begin end - go (browse text insertion ok                                                                                                    |                                    |
| motion filter stop search show / hide clear filter                                                                                                    | prime t.lapse alarm                |
|                                                                                                    |                                    |

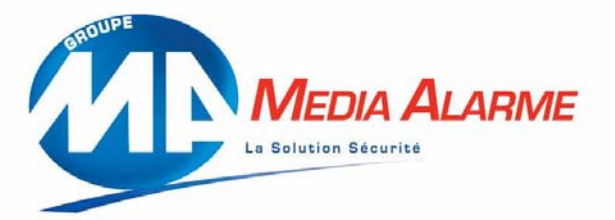

### Accéder à la recherche d'événements:

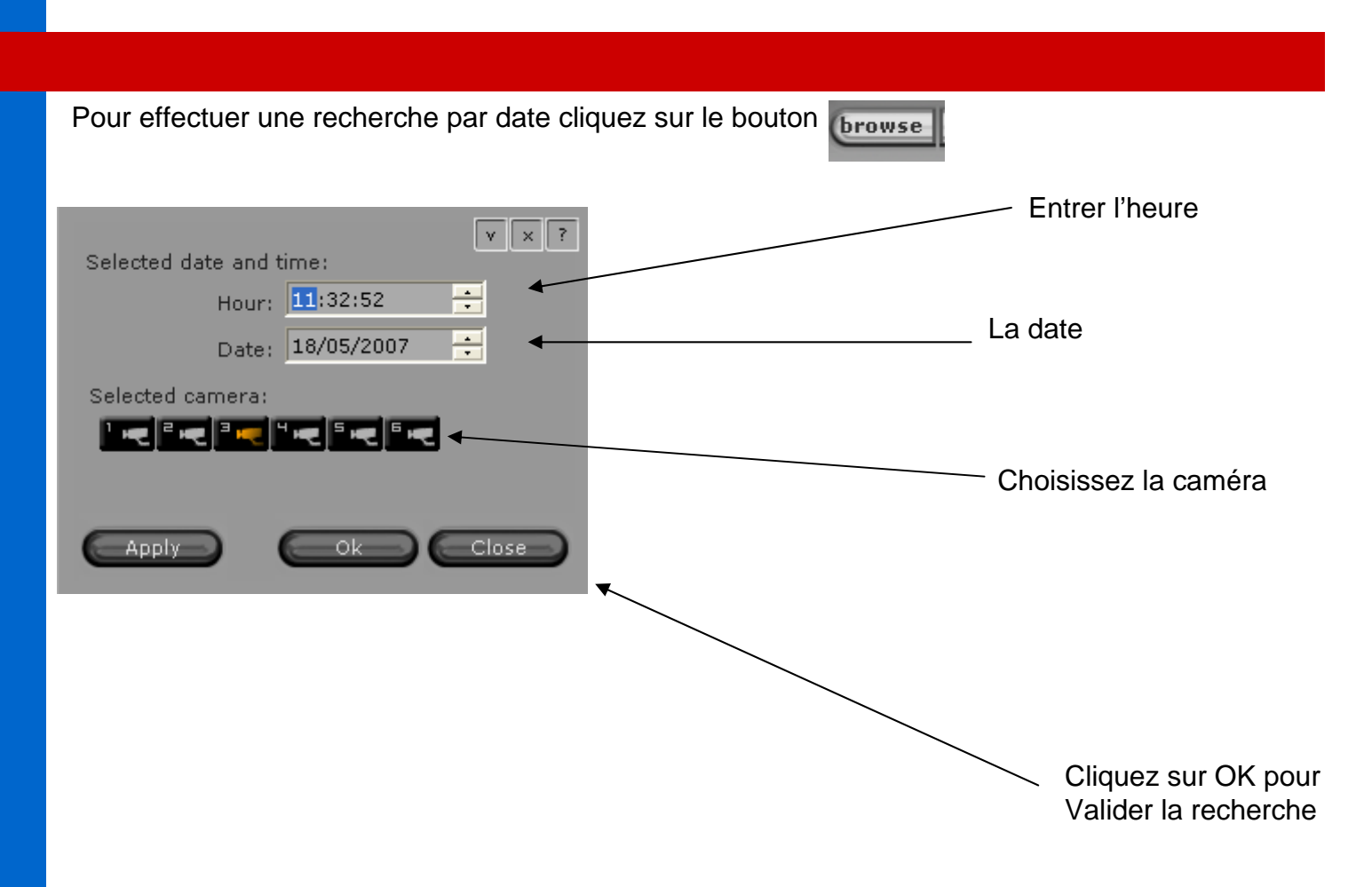

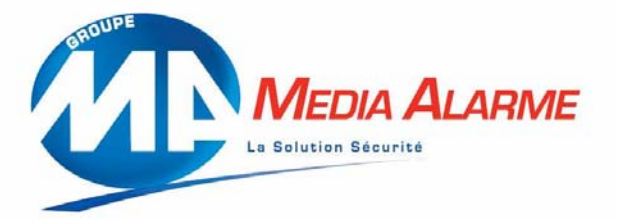

### Accéder à la recherche d'événements:

La fenêtre suivante apparaît:

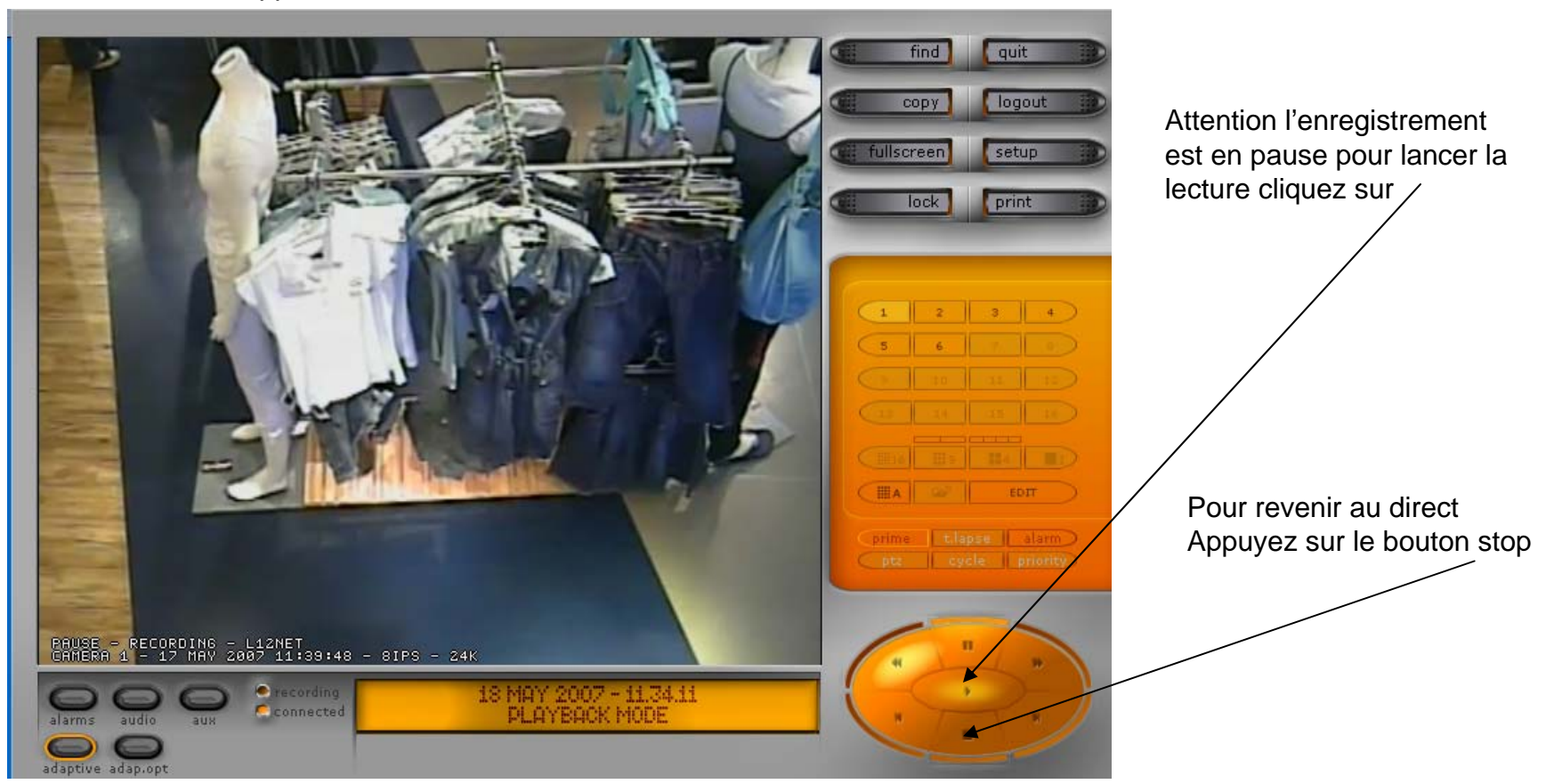

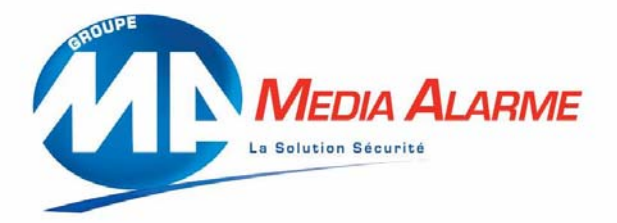

### **Quitter l'application:**

Pour quitter l'application appuyez sur le bouton QUIT.

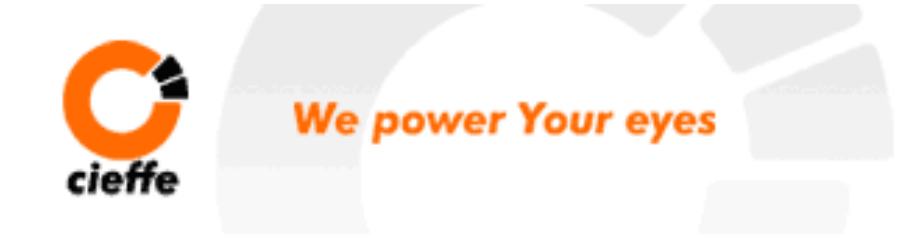